## <u>MT5</u> & <u>MT4</u>

## HOW TO SETUP YOUR FXGT SPONSORED METAQUOTES VPS

# CLIENT GUIDE

# FXGT.com

## HOW TO SETUP YOUR FXGT SPONSORED MT5 VPS

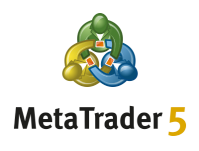

Step 1

From your MT5 Client Terminal first right-click on **Accounts** then select the **Login to Trade Account** option

|                                                                       |        | Č                  | Å Ø H                |
|-----------------------------------------------------------------------|--------|--------------------|----------------------|
| Navigator                                                             |        | ×                  |                      |
| Accounts + Open an Account                                            | Insert | <u></u>            |                      |
| Cogin to Trade Account                                                | Enter  | 2                  |                      |
| <ul><li>Login to Web Trader</li><li>Login to MQL5.community</li></ul> |        |                    |                      |
| Register a Virtual Server                                             |        |                    |                      |
|                                                                       |        |                    |                      |
|                                                                       |        |                    |                      |
|                                                                       |        | ✓ 4 Apr 2022 4 Apr | or 23:00 5 Apr 03:00 |
| Common Favorites                                                      |        | BTCUSD,H1          | US500,H1             |

#### Step 2

From your MT5 Client Terminal choose to register for an **MQL5 Account** (MQL5 Account is required for using VPS)

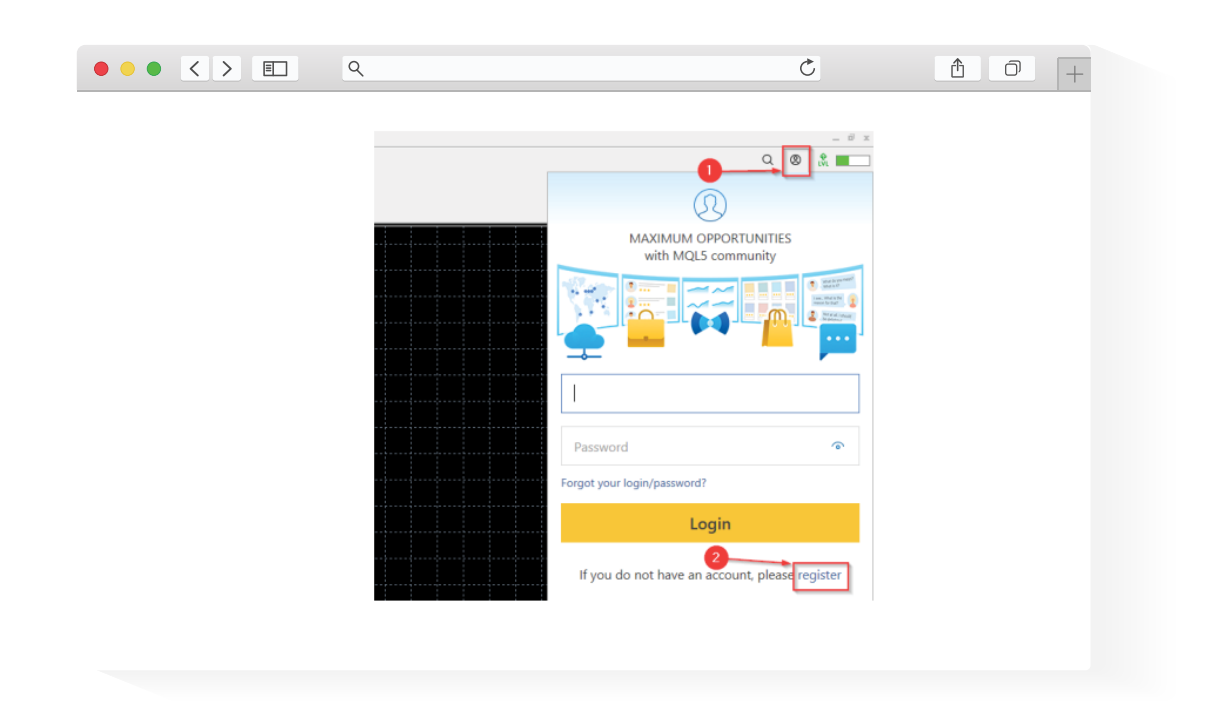

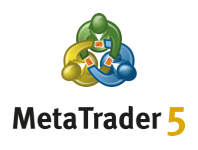

Find the **MQL5 Account** activation email in your inbox and click on the **Activate account** button in the email

| eply $\bigotimes$ Reply All $\rightarrow$ Forward $\textcircled{1}$<br>web browser.<br>sutomatic download of some pictures in this message. | -  |
|----------------------------------------------------------------------------------------------------|----|
| eply ≪ Reply All → Forward<br>web browser.<br>sutomatic download of some pictures in this message.<br>Traders Community >                   | -  |
| web browser.<br>sutomatic download of some pictures in this message.<br>Traders Community >                                                 |    |
| Traders Community >                                                                                                    |    |
|                                                                                                    |    |
|                                                                                                    |    |
|                                                                                                    |    |
|                                                                                                    |    |
| -0                                                                                                    |    |
|                                                                                                    | -0 |

#### Step 4

Login to your activated **MQL5 Account** from your MT5 Client Terminal

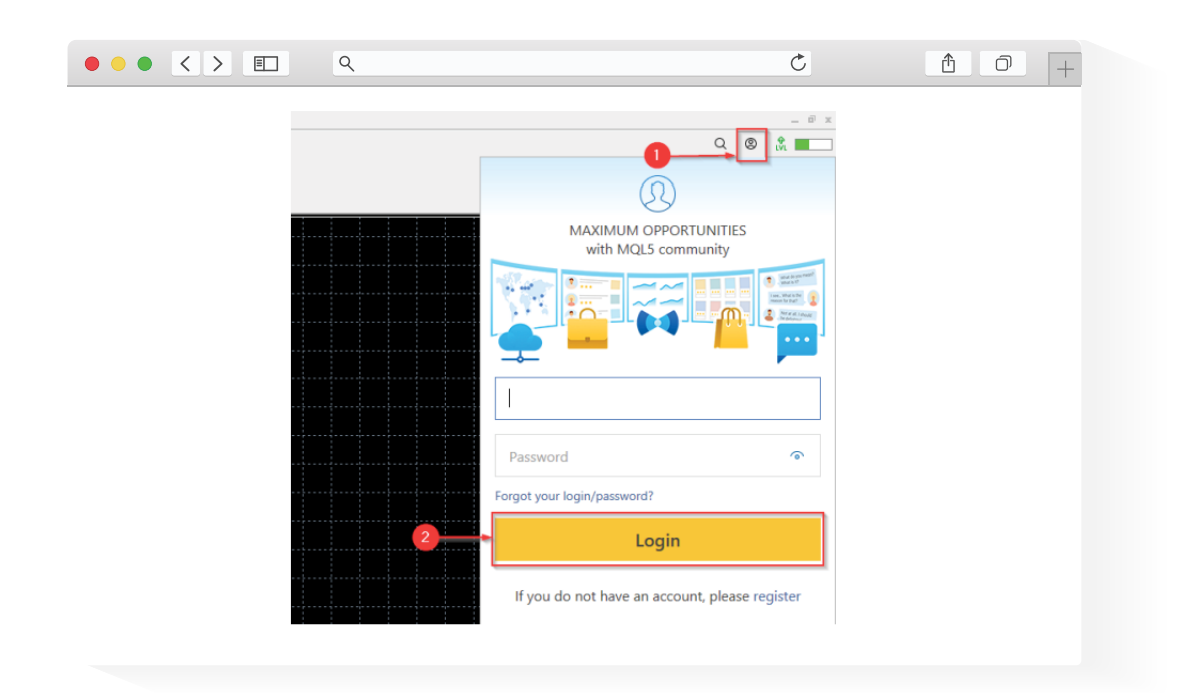

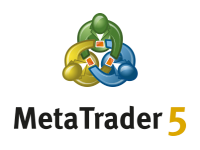

**Right click** on you trading account under **Accounts** then choose the **Register a Virtual Server** option

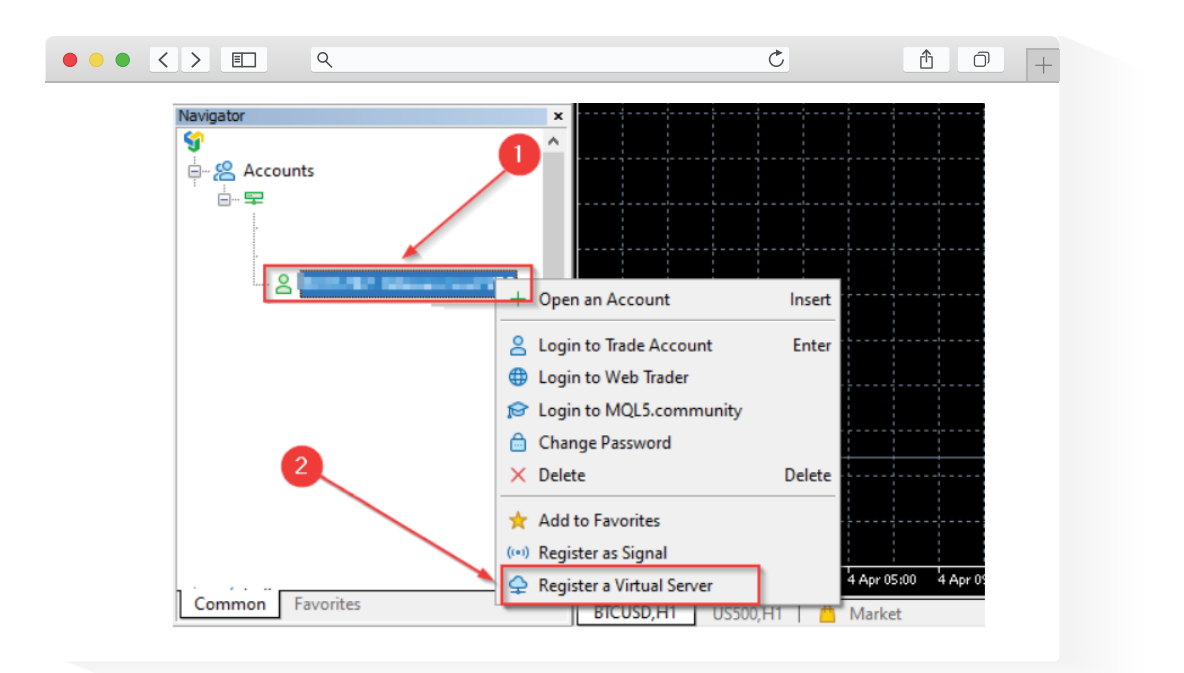

#### Step 6

Select the FREE option then click on the Rent for free button

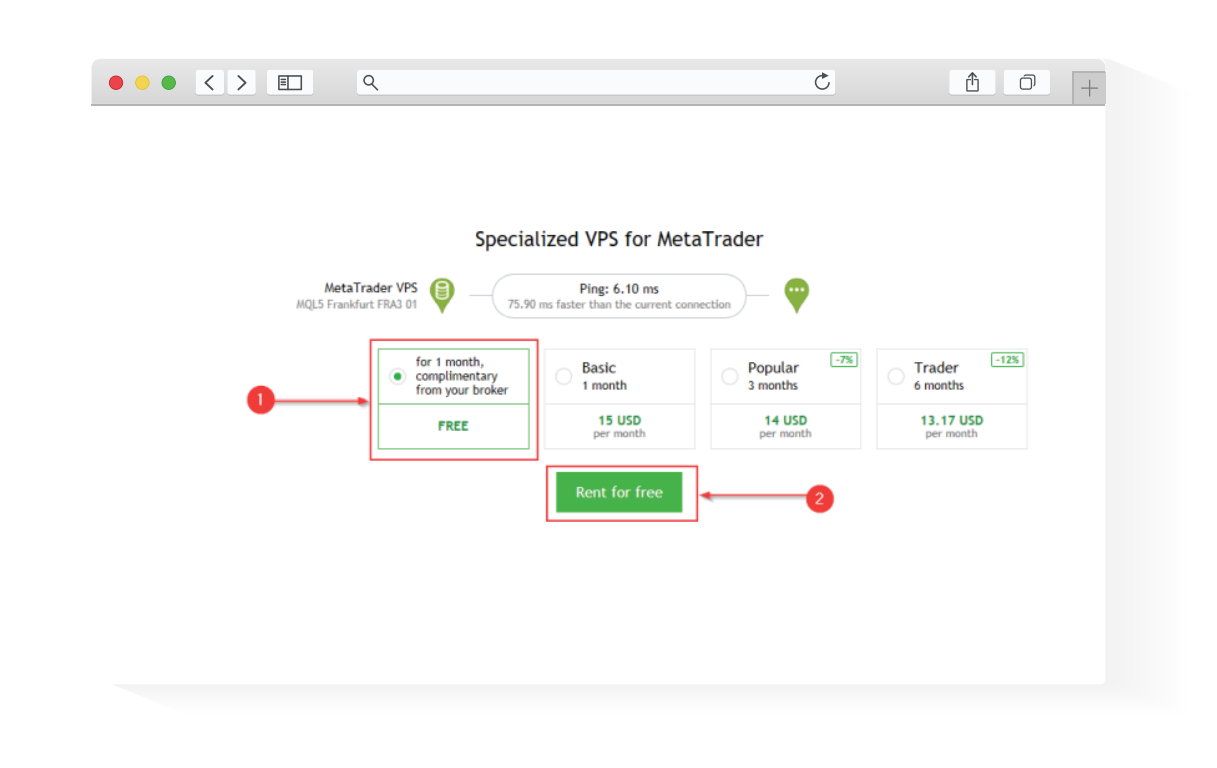

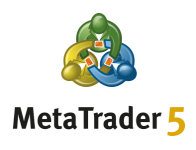

#### Step 7 \_\_\_\_\_

Select the **Migration Options** you want and then click on the **Migrate** button

| ۵                               |                                          |                                                |                  |  |
|---------------------------------|------------------------------------------|------------------------------------------------|------------------|--|
| File View Tools Window Help     |                                          |                                                |                  |  |
| 🗠 🕶 🐨 🔹 🚺 IDE 📋 (00) 🛖          | 🛞 🔲 Algo Trading 📑 New Or                | der 1:1 00 🗸 🕀 🗨 🖽 11                          | (e )             |  |
|                                 | A0 -                                     |                                                |                  |  |
|                                 | 00                                       |                                                |                  |  |
| MI M5 M15 M30 HI H4 D1 W1       | MN                                       |                                                |                  |  |
| Lata window                     | A B HataTandan MDC                       |                                                |                  |  |
| (base)                          | MQL5 Frankfurt FRA3                      | 01 Ping: 6.10 ms WetaTrader 5                  | Platform         |  |
| Term (                          |                                          |                                                |                  |  |
| Com.                            |                                          |                                                |                  |  |
| 144                             | Details                                  |                                                |                  |  |
| 1.84                            | ~                                        |                                                |                  |  |
| Market Watch: 18:08:18          | * Account:                               | Subscription ID:                               |                  |  |
| Symbol - Bid Ask S Time         | A Plan:                                  | Registered:                                    | 2022.04.07 17:53 |  |
| · PORT BUT, NET, D TANK         |                                          | Status:                                        | stopped          |  |
| - ROOMA (1995) (1996) TAL TARAN |                                          |                                                |                  |  |
| A DOUGH A RELATING TO A READ    | Last minuting and minut                  | and une                                        |                  |  |
| a borate, with which up present | Last migration: not migra                | ted yet                                        |                  |  |
| Symbolic Dataile Trading Ticke  | Migrate all: account,                    | signal, charts, experts, indicators and settin | ngs              |  |
| Belevier                        | <ul> <li>Migrate experts: aco</li> </ul> | ount, charts, experts, indicators and settings | s <b>1</b>       |  |
| Navigator                       | Migrate signal: accor                    | nt, signal and settings                        | _                |  |
| Accounts                        |                                          |                                                |                  |  |
| A P                             | Migrate                                  |                                                |                  |  |
|                                 |                                          | 2                                              |                  |  |

## Step 8 \_\_\_\_\_

After successful migration you can start using your VPS

| MetaTrader VPS<br>MQL5 London LD4 13 Pi              |                                                |                          |   |  |
|------------------------------------------------------|------------------------------------------------|--------------------------|---|--|
| Details Journal                                      | Charles D.                                     |                          |   |  |
| Account:<br>Plan:                                    | Subscription ID:<br>Registered: 202<br>Status: | 2.04.08 10:31<br>started |   |  |
| Performance: 32 × AMD EPYC 75                        | 42 32-Core                                     |                          |   |  |
| CPU: 0%, 0 threads                                   | Memory: 0 MB                                   | Disk: 0 M                | 8 |  |
| Last migration: 2022.04.08 10:3                      | 1 (All - Signal and Experts)                   |                          |   |  |
| Migration successful     Migrate all: account, signa | , charts, experts, indicators and settings     |                          |   |  |
| O Migrate experts: account,                          | charts, experts, indicators and settings       |                          |   |  |
| <ul> <li>Migrate signal: account, signal</li> </ul>  | mat and settings                               |                          |   |  |
| Migrate                                              |                                                |                          |   |  |

## HOW TO SETUP YOUR FXGT SPONSORED MT4 VPS

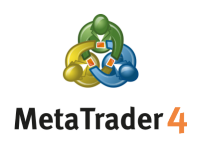

#### Step 1 \_\_\_\_\_

Go to your **registered FXGT.com email account** and locate the **MT4 VPS Credential email** we sent you, containing your **MT4 VPS IP address, username,** and **password** 

#### Step 2 \_\_\_\_\_

From your computer, click on the **Start** menu, type **Remote Desktop Connection,** and open the app

|                                                                                                    | Ċ |  |
|----------------------------------------------------------------------------------------------------|---|--|
| Image: All Work Apps Documents W   Best match   Remote Desktop Connection 2   Settings   RemoteApp and Desktop 2   Settings   Search work and web   Premote desktop - See work and web   Premote dest   Premote dest   Premote dest   Premote dest |   |  |

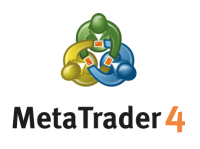

In the pop up box, enter the **IP address** of your VPS (from Step 1) in the **Computer** field and click **Connect** 

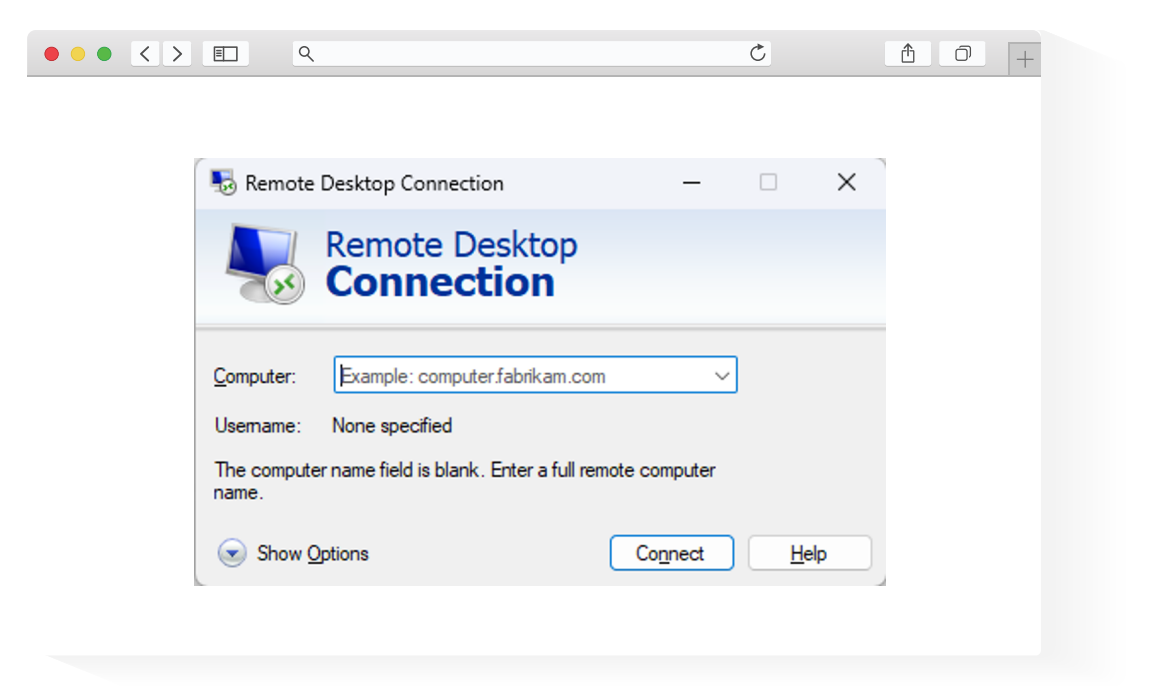

#### Step 4 \_

In the Windows Security pop up box, enter the **username** and **password** from Step 1 and click **OK** 

| ••• <> | E Q                                         | 5      | 10+ |
|--------|---------------------------------------------|--------|-----|
|        | Windows Security                            | ×      |     |
|        | Enter your credentials                      |        |     |
|        | These credentials will be used to connect t | to     |     |
|        |                                             |        |     |
|        | User name                                   |        |     |
|        | Password                                    |        |     |
|        | Remember me                                 |        |     |
|        | ОК                                          | Cancel |     |
|        |                                             |        |     |

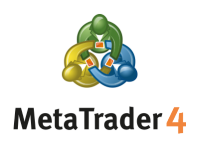

If you receive a further pop up box warning about the identity of the remote computer select **Yes** or **Connect** 

| ٩                                                                                                    | Ċ     | <u> </u> |
|----------------------------------------------------------------------------------------------------|-------|----------|
|                                                                                                    | _     |          |
| Remote Desktop Connection                                                                                                    | ×     |          |
| The identity of the remote computer cannot be verified you want to connect anyway?                                           | d. Do |          |
| The remote computer could not be authenticated due to problems with it<br>security certificate. It may be unsafe to proceed. | s     |          |
| Name in the certificate from the remote computer:                                                                            |       |          |
| Certificate errors<br>The following errors were encountered while validating the remote<br>computer's certificate:           |       |          |
| 1 The certificate is not from a trusted certifying authority.                                                                |       |          |
| Do you want to connect despite these certificate errors?                                                                     |       |          |
| View certificate                                                                                                    |       |          |
|                                                                                                    |       |          |

#### Step 6.

Once your connection is established, you can start trading using your VPS

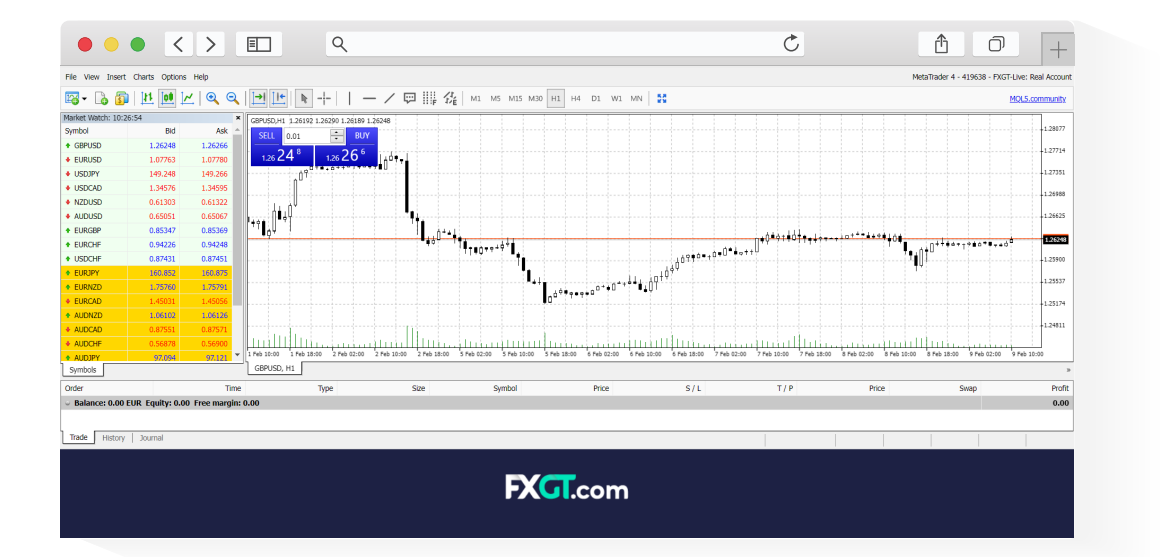